## 如何在Windows 10 安裝Pd290/Pd260驅動(2015/11/30)

按照以下步驟,開啓Windows 10,並逐步操作

- 1. 按左下角的開始->設定
- 2. 點選"更新與安全性"
- 3. 點選"復原",右方進階啓動下並點選"立即重新開機"
- 4.電腦重開機中.
- 5.點選"疑難排解"
- 6.點選"進階選項"
- 7.點選"啓動設定"
- 8.點選"重新啓動"
- 9.當電腦重新開機時,記得按下數字鍵"7"來選擇"停用驅動程式強

制簽章"

10.安裝驅動(pd290 X64)

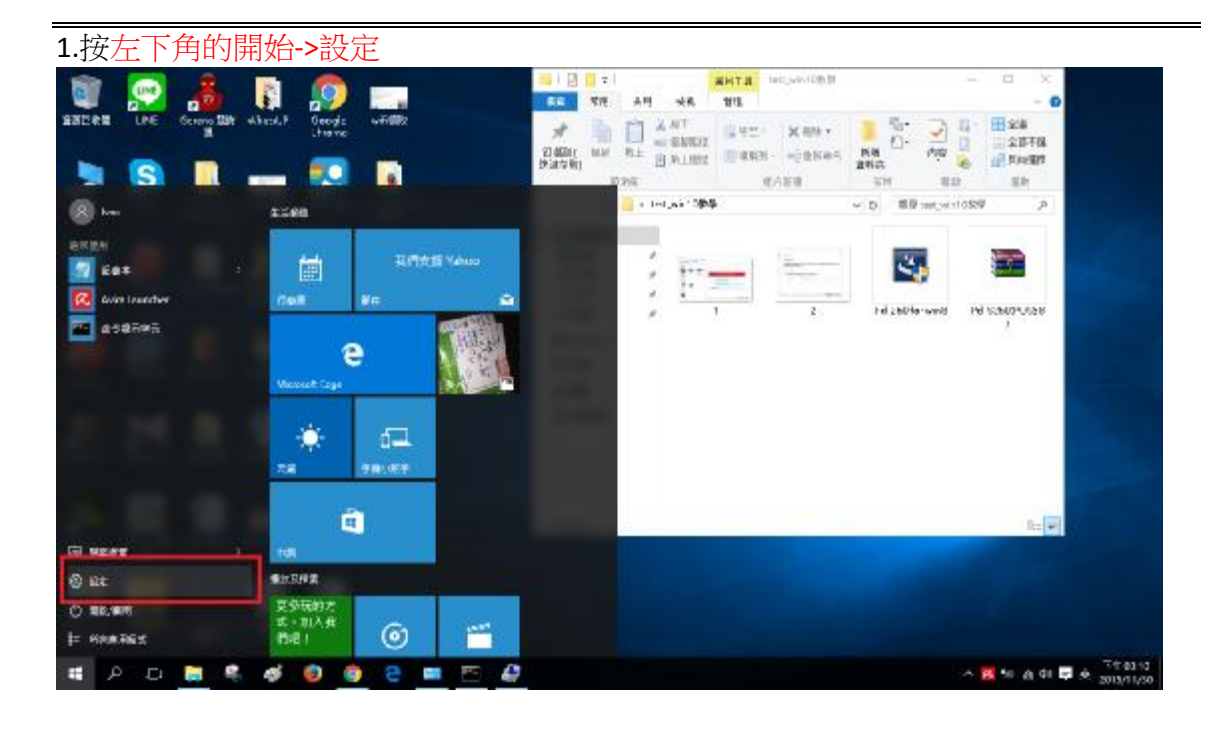

#### 2.點選"更新與安全性"

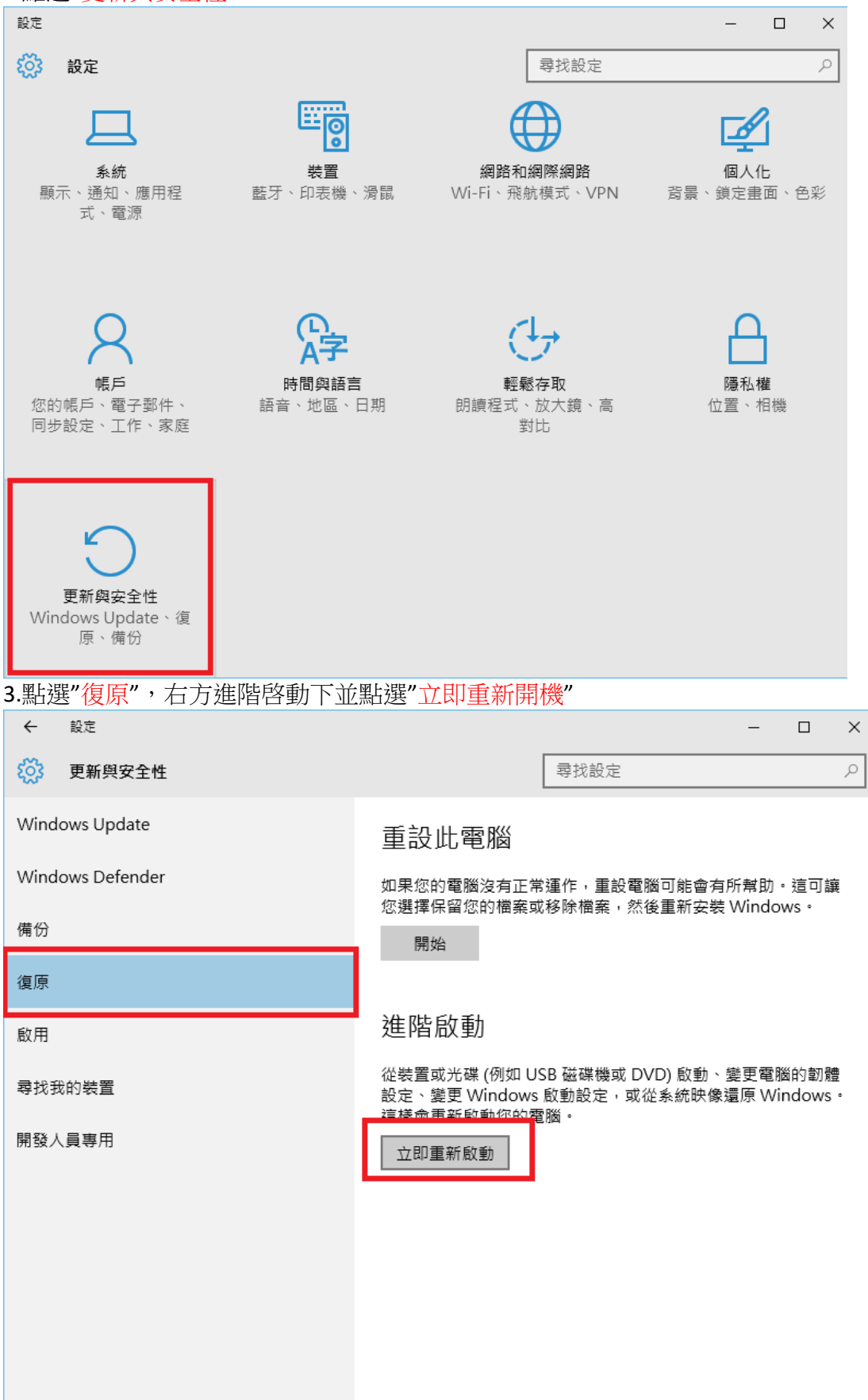

## 4.電腦重開機中.

|  | "";请稍候 |  |
|--|--------|--|
|  |        |  |
|  |        |  |
|  |        |  |
|  |        |  |

5.點選"疑難排解"

| 選打 | <br>睪選項                             | Friday 1 |  |
|----|-------------------------------------|----------|--|
| -) | 繼續<br><sup>紙末並最優性用 Windows 10</sup> |          |  |
| I  | 疑難排解<br>Internetaness               |          |  |
| હ  | 關閉您的電腦                              |          |  |
|    |                                     |          |  |
|    |                                     | /515     |  |

## 6.點選"進階選項"

| ¢      | 疑難挪                            | =<br>解                             |     |                                |   |
|--------|--------------------------------|------------------------------------|-----|--------------------------------|---|
|        |                                | 此電腦<br>開始當意時的的無意·m<br>RR Windows • |     |                                |   |
|        | ジニ                             | 選項<br>•                            |     |                                |   |
|        |                                |                                    |     |                                |   |
| -      |                                |                                    |     |                                |   |
|        |                                |                                    | /10 | 9.100                          |   |
| 4      |                                |                                    |     |                                | _ |
| 1.點選"啓 | 動設定"                           |                                    |     |                                |   |
|        |                                |                                    |     |                                |   |
| ©      | 進階選項                           | Ē                                  |     |                                |   |
|        | A統還<br>EREACT                  | 京<br>印電動上建立的重要點<br>Iows            | C:\ | 命令提示字元<br>\$566\$8#9元8行道陶建期358 |   |
|        | ▲<br>未統映<br>e用和appl<br>Windows | 像够復<br>withe Win Win               | -   | UEFI 初婚設定<br>#世報 UIII 和世中的紀念   |   |
|        | (Q)<br>(Q)<br>(D)              | 復<br>indows 附该能人的問題                | ۵   | 啟動設定<br>#E Windows #BFT%<br>>  |   |
|        | 檢視其他修復到                        | Ą.                                 |     |                                |   |
|        |                                |                                    |     |                                |   |
|        |                                |                                    |     |                                |   |
|        |                                |                                    |     |                                |   |
|        |                                |                                    |     |                                |   |

#### 8.點選"重新啓動"

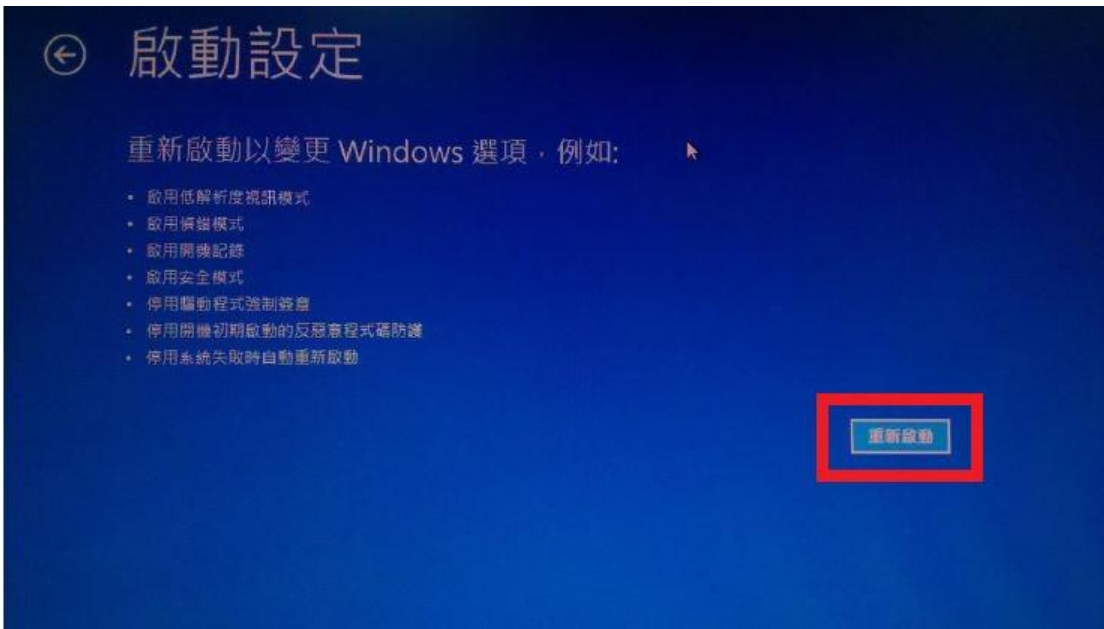

9.當電腦重新開機時,記得按下數字鍵"7"來選擇"停用驅動程式強 制簽章"

| 啟動設定                                                                                                    | (Van) |
|----------------------------------------------------------------------------------------------------|-------|
| 按下數字以道擇下面的選項:                                                                                                    |       |
|                                                                                                    |       |
| <ol> <li>1) 歐用領錯</li> <li>2) 歐用領機記錄</li> <li>3) 歐用低解析度視訊</li> <li>4) 歐用安全模式</li> <li>5) 歐用安全模式 (含網路功能)</li> <li>4) 歐用安全模式 (含網路功能)</li> <li>4) 歐用安全模式 (含網路功能)</li> <li>7) 停用驅動程式強制簽章</li> <li>8) 医内切合规和 (今命令规元至元)</li> <li>7) 停用驅動程式強制簽章</li> <li>8) 医内切合规和 (今命令规元至元)</li> <li>7) 停用點動程式強制簽章</li> <li>8) 医内切合规和 (今命令规元至元)</li> </ol> |       |
| 按下 F10 被視其他選項<br>按下 Enter 以返回作業系统                                                                                                    |       |

#### 10.安裝驅動(pd290 X64)

| ⊕ ⊕ + ↑ ∰)           | CALLARY TO PAY TO INC                                                                                | 하더라. 등 |    |
|----------------------|----------------------------------------------------------------------------------------------------|--------|----|
|                      | <ul> <li>         ・ 確認和音效 ト 装置和印表機         <ul> <li>             ぐ             と</li></ul></li></ul> |        | ,o |
| 新油菜園 新油印号            | 天保                                                                                                   | - 12   |    |
| 4 印表機 (2)            |                                                                                                    |        |    |
| Fax 6                | Microsoft XPS<br>Document<br>Writer                                                                  |        |    |
| ▲ 装置 (1)             |                                                                                                    |        |    |
| USB Optical<br>Mouse |                                                                                                    |        |    |
| 3 MAI                |                                                                                                    |        |    |
|                      |                                                                                                    |        | x  |
| ) 🙆 🖷 新士             | 曾印表機                                                                                                 |        |    |
| 正在排                  | <b>搜尋可用的印表機</b>                                                                                      |        |    |
| 正在排                  | 搜尋可用的印表機                                                                                             |        | -  |
| 正在排                  | 搜尋可用的印表機<br>機名稱 位址                                                                                   |        |    |
| 正在挑<br>印表機           | 度尋可用的印表機<br><sup>後名稱</sup> 位址<br>停止(S)<br>既想要的印表機不在清單上( <u>R</u> )                                   |        |    |
| 正在挑<br>印表機           | 搜尋可用的印表機 第名稱 位址 使止(S) 我想要的印表機不在清單上(R) 下一步(N)                                                         | 取消     |    |

| 1 1 1 1 1 1 1 1 1 1 1 1 1 1 1 1 1 1 1                                     |                                                                                                    |           |
|---------------------------------------------------------------------------|----------------------------------------------------------------------------------------------------|-----------|
| <ul><li>● 局 新増印表機</li></ul>                                               |                                                                                                    |           |
| 依其他選項尋找印表機                                                                |                                                                                                    |           |
| ○ 依名稱選取共用的印表機(S                                                           | 1                                                                                                    | 38188(0)  |
| 範例: \\computername<br>http://computername/                                | \printername 或<br>/printers/printername/.printer                                                                                                    | 潮莫(1)     |
| ○使用 TCP/IP 位址或主機名和                                                        | ¥新増印表機Ω                                                                                                    |           |
| <ul> <li>○ 新増可透過 Bluetooth、無</li> <li>● 以手動設定新増本機印表機</li> </ul>           | 線或網路探索的印表機(L)<br>或網路印表機(O)                                                                                                    |           |
|                                                                           |                                                                                                    | 下-步(N) 取淄 |
|                                                                           |                                                                                                    |           |
| ← 🗟 新増印表機                                                                 |                                                                                                    | ×.        |
|                                                                           |                                                                                                    |           |
| 選擇一個印表機連接埠                                                                |                                                                                                    |           |
| 選擇一個印表機連接埠印表機連接埠                                                          | 電腦與印表機交換資訊的連線類型。                                                                                                    |           |
| 選擇一個印表機連接埠<br>印表機連接埠是一種可讓您的電<br>●使用現有的連接埠(U):                             | 電腦與印表機交換資訊的連線類型。<br>LPT1: (印表機連接埠)                                                                                                    | ~         |
| 選擇一個印表機連接埠<br>印表機連接埠是一種可讓您的<br>④ 使用現有的連接埠(U):<br>() 建立新的連接埠(C):<br>連接埠類型: | 電腦與印表機交換資訊的連線類型。<br>LPT1:(印表機連接埠)<br>LPT1:(印表機連接埠)<br>LPT2:(印表機連接埠)<br>LPT3:(印表機連接埠)<br>COM1:(序列埠)<br>COM2:(序列埠)<br>COM3:(序列埠)<br>COM4:(序列埠)<br>FILE:(列印至檔案)<br>PORTPROMPT:(本機連接埠)                                                                   | ~         |
| 選擇一個印表機連接埠<br>印表機連接埠是一種可讓您的<br>④ 使用現有的連接埠(山):<br>○ 建立新的連接埠(C):<br>連接埠類型:  | 電腦與印表機交換資訊的連線類型。<br>LPT1:(印表機連接埠)<br>LPT1:(印表機連接埠)<br>LPT2:(印表機連接埠)<br>LPT3:(印表機連接埠)<br>COM1:(序列埠)<br>COM2:(序列埠)<br>COM3:(序列埠)<br>COM4:(序列埠)<br>FILE:(列印至檔案)<br>PORTPROMPT:(本機連接埠)<br>USB001 (USB 的虛權印表機連接埠)                                         | ~         |
| 選擇一個印表機連接埠<br>印表機連接埠是一種可讓您的<br>④ 使用現有的連接埠(山):<br>④ 建立新的連接埠(Q):<br>連接埠類型:  | 電腦與印表機交換資訊的連線類型。<br>LPT1: (印表機連接埠)<br>LPT1: (印表機連接埠)<br>LPT2: (印表機連接埠)<br>LPT3: (印表機連接埠)<br>COM1: (序列埠)<br>COM1: (序列埠)<br>COM2: (序列埠)<br>COM3: (序列埠)<br>COM3: (序列埠)<br>COM4: (序列埠)<br>FILE: (列印至檔案)<br>PORTPROMPT: (本機連接埠)<br>USB001 (USB 的盧擬印表機連接埠) |           |

| € 扁新増印表機                                                                                     |                                                                                                    |                                                                                                    |                 |
|----------------------------------------------------------------------------------------------|----------------------------------------------------------------------------------------------------|----------------------------------------------------------------------------------------------------|-----------------|
|                                                                                              |                                                                                                    |                                                                                                    |                 |
| 安裝印表機驅動                                                                                      | 程式<br>您的印表機・按一下 [Winde                                                                                                    | ows Update] 查看更多型號 •                                                                                                    |                 |
| 若要從安嬰                                                                                        | CD 安裝驅動程式,請按一 <sup>-</sup>                                                                                                    | ▶ [從磁片安裝]。                                                                                                    |                 |
| 製造商                                                                                          | <b>^</b> 印表機                                                                                                    |                                                                                                    | ^               |
| Brother                                                                                      | 🔤 Broth                                                                                                    | er Color Leg Type1 Class Driver                                                                                         |                 |
| Canon                                                                                        | Broth                                                                                                    | er Color Type3 Class Driver                                                                                             |                 |
| Dell                                                                                         | Broth                                                                                                    | er IJ Leg Type1 Class Driver                                                                                            |                 |
| Eastman Kodak Co                                                                             | Brothe                                                                                                    | er D Leg Type2 Class Driver                                                                                             | ~               |
|                                                                                              | 堂音 .                                                                                                    | Minden all address and Mittel                                                                                           |                 |
| 3                                                                                            |                                                                                                    | 下一步(N)<br>和印表機                                                                                                    |                 |
|                                                                                              |                                                                                                    | し <u>た</u> 「 <i>3</i> 7日 世子                                                                                             |                 |
| 🕤 🕑 🔹 🕈 👒 > 控制台 > 硬塑和首                                                                       | 效 🖡 装置和印表機                                                                                                    | - U Jaco eta                                                                                                    | 和印表燕            |
| (-) - ↑ 100 → 121111 → 使型和言<br>新消装置 新增印表機                                                    | ☆ > 装置和印表機                                                                                                    | × 10 (100 m                                                                                                    | 和印表激 )<br>副 • ( |
| ④ → ↑ № → 医制台 → 硬酸和胃<br>新增裝置 新增印表機 印表機 (2)                                                   | <ul> <li>○ ● ● 新増印表機</li> </ul>                                                                                                    | ×                                                                                                    | 和印表機 5          |
| ④ ● ↑ ◎ ▶ ↑ ◎ ▶ 匹利台 → 硬酸和雪<br>新湖装置 新增印表限<br>• 印表機 (2)                                        | <ul> <li>○ ● ● 新增印表機</li> <li>② ● ● 新増印表機</li> <li>         女     </li> </ul>                                                                                                    | 從磁片安装 <b>区</b>                                                                                                    | 和印表账 5          |
| ④ ・ 作 戦 ・ 医制件 ・ 使題相目   新備装置 新備印表機   ● 印表機 (2)   ● Fax Microsoft XPS Document Writer   天置 (1) | ∞ , 表量和印表機 ④ 廠 新增印表機 女 女 ★ ★ <p< td=""><td>後部片安装<br/>変法片・糸体確定在下面構成正確的<br/>政治</td><td>和印表微 /</td></p<>                                                                                                    | 後部片安装<br>変法片・糸体確定在下面構成正確的<br>政治                                                                                         | 和印表微 /          |
| <ul> <li>         ・         ・         ・</li></ul>                                            | <ul> <li>(金) 輸 新増印表機</li> <li>(金) 輸 新増印表機</li> <li>(金) (金) (金) (金) (金) (金) (金) (金) (金) (金)</li></ul>                                                                                                    |                                                                                                    | 和印表微 /          |
| ④ ・ 作 戦 ・ 医制件 ・ 接触相 = 新備報告 新備報告 新備報告 新備報告 新備報告 新備報告 新備報告 新備報告                                | <ul> <li>(全) ● 新増印表機</li> <li>(全) ● 新増印表機</li> <li>(金) ● 新増印表機</li> <li>(金) ● 新増和表徴</li> <li>(金) ● 新増和表徴</li> <li>(金) ●</li></ul> | 松樹片安装     ズ     花片 - 糸後線屋在下面構成正確的     強度     取換     取換     軟体     取換     取換     取換     Windows Update(W)      俗掛片安硫(H). | 和印表機 り          |
| <ul> <li>● ● ● ● ● ● ● ● ● ● ● ● ● ● ● ● ● ● ●</li></ul>                                     | <ul> <li>         、 軟量和印表機         <ul> <li>             ・ 軟量和印表機             </li> <li>             ・ 転換人製造商商的安</li></ul></li></ul>                                                                                                    |                                                                                                    | 和印表微 ,          |
| <ul> <li>● ● ● ● ● ● ● ● ● ● ● ● ● ● ● ● ● ● ●</li></ul>                                     | <ul> <li>○ ● 新增印表機</li> <li>● ● 新增印表機</li> <li> <ul> <li></li></ul></li></ul>                                                                                                    |                                                                                                    | 和印表涨 ,          |
| <ul> <li>             ・             ・</li></ul>                                              | <ul> <li>○ ● 新增印表機</li> <li>● ● 新增印表機</li> <li> <ul> <li></li></ul></li></ul>                                                                                                    |                                                                                                    | 和印表帝 ,          |

|          |                             | 找出檔案                  | 國位置                 |                |          |                | x |
|----------|-----------------------------|-----------------------|---------------------|----------------|----------|----------------|---|
| 搜尋位置(l): | 🔋 Pd-290XII 🛪               | 54                    | ~                   | G              | 🎓 📂 📖 •  |                |   |
| Ca.      | 名稱                          | *                     |                     |                | 修改日期     |                | 5 |
| 墨新的位署    | Pd58x64                     |                       |                     |                | 2010/7/3 | 下午 04:24       | - |
|          |                             | 類型:安裝資                | 訊                   |                |          |                |   |
|          |                             | 大小: 888 個<br>修改日期: 20 | 业元祖<br>10/7/3 下午 04 | 4:24           |          |                |   |
| 具田       |                             |                       |                     |                |          |                |   |
|          |                             |                       |                     |                |          |                |   |
| 煤體櫃      |                             |                       |                     |                |          |                |   |
|          |                             |                       |                     |                |          |                |   |
| 電腦       |                             |                       |                     |                |          |                |   |
| G        | <                           |                       |                     |                |          |                | > |
| 網路       | 檔案名稱(N):                    | Pd58x64.INF           |                     |                | × [      | 開啟( <u>O</u> ) |   |
|          | 檔案類型(I):                    | 安裝資訊 (*inf)           |                     |                | ~        | 取消             |   |
|          |                             |                       |                     |                |          |                | × |
|          | 主機                          |                       |                     |                |          |                |   |
|          | CX 1990                     |                       |                     |                |          |                |   |
| 安裝印表     | 幾驅動程式                       |                       |                     |                |          |                |   |
| (二) 俗    | 吉軍選擇您的印表相                   | ≇ • 按一下 Window        | :Undate) 查看更        | 多刑制            | ŧ .      |                |   |
|          | 電力 左注 ふりかない<br>専役 安建 CD 安雄国 |                       |                     | - <b>3 =</b> 2 |          |                |   |
| 113      |                             |                       |                     |                |          |                |   |
|          |                             |                       |                     |                |          |                |   |
| 印表機      |                             |                       |                     |                |          |                |   |
| Pd290    |                             |                       |                     |                |          |                |   |
|          |                             |                       |                     |                |          |                |   |
|          |                             |                       |                     |                |          |                |   |
| ▲ 驅動程3   | 式尚未數位簽章!                    |                       | Windows U           | Ipdate         | (W) 從茲   | 占安装(出)         |   |
| 告訴我次     | 自什麼驅動程式簽算                   | <b>建很重要</b>           |                     |                |          |                |   |
|          |                             |                       |                     | -              | _        | 1              |   |
|          |                             |                       |                     |                | 下一步(N)   | 取消             |   |

|                   | 送印売機                                                                                   |
|-------------------|----------------------------------------------------------------------------------------|
| 輸入!<br>印表機<br>這台印 | 印表機名稱<br>#名稱(P): Pd290<br>P表機將使用 Pd290 驅動程式來安裝。                                        |
|                   |                                                                                        |
|                   |                                                                                        |
| 選 <b>"</b> 仍然安    | ▶→步₪ 取満                                                                                |
|                   | Windows 安全性 ×                                                                          |
| 🛞 w               | Vindows 無法驗證此驅動程式軟體的發行者                                                                |
| Î                 | 不安裝此驅動程式軟體(N)<br>您應該檢查製造商網站是否有適用於您裝置的更新驅動程式軟體                                          |
| 4                 | 仍然安裝此驅動程式軟體(I)<br>您只應該安裝從製造商網站或製造商提供之光碟上的驅動程式軟體。來自其他<br>來源的未簽署軟體可能會對您的電腦造成傷害或竊取您的個人資訊。 |
| ⊘ 檢視              | 見詳細資料( <u>D</u> )                                                                      |

| 🔵 🖨 新増 | 印麦機                                       |        | ×      |
|--------|-------------------------------------------|--------|--------|
|        | 正在安裝印表機                                   |        |        |
|        |                                           | 下一步(N) | 取消     |
| 🕞 🖶 新増 | 印表機                                       |        | ×      |
| 您已經    | 成功新增 Pd290                                |        |        |
| 若要檢查   | 印表機是否正常運作,或查看印表機的疑難排解資訊,請列印測試員<br>印測試頁(P) |        |        |
|        |                                           | 日本で    | Bo Vie |
|        |                                           | 完成旧    | 取消     |

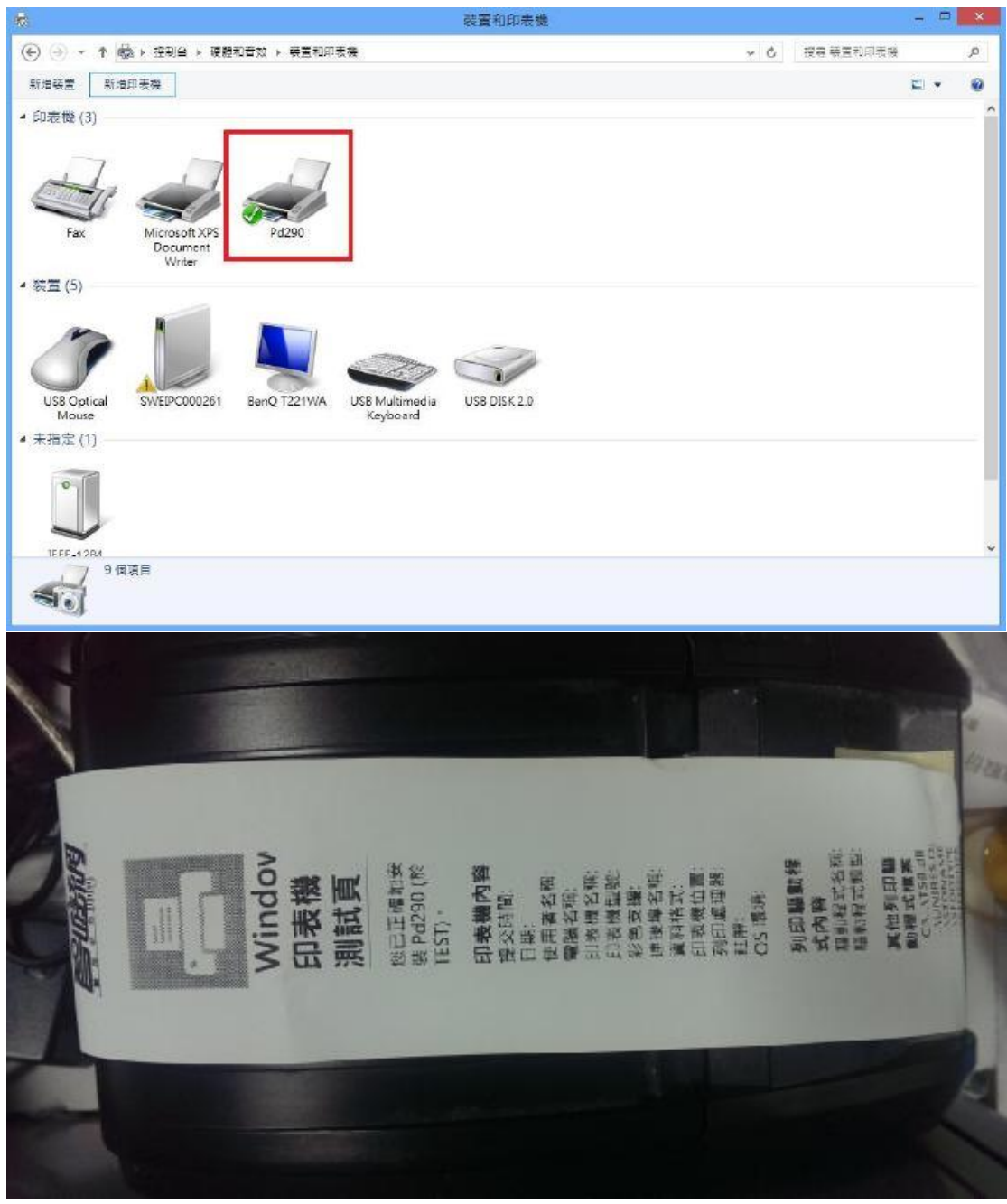

(完成)此為安裝 PD290

#### 完成上述 WIN10 步驟後,若是安裝 PD260 請看以下教學

普微爾熱感機新機型 Pd-s260(POS58)安裝列印測試 經測試安裝完畢之印表機更名為 Pd290 即可於 E-play 平台列印購買虛擬商品。

Windows10 作業系統安裝普微爾 Pd-s260 熱感機方式如下 (Win8\_32Bit、Win8\_64Bit):

# OS:Win8\_32Bit 及 64Bit

- 1. 執行 Pd-260 for win8.exe
- 2. Pd-s260 驅動程式安裝。點選"是"

| 100     | 您是否要论许下如来自不                                       | 明教行派前展计编辑      | <b>新读文的</b> |
|---------|---------------------------------------------------|----------------|-------------|
| 9       | <b>新</b> 篇?                                       | and the second |             |
|         | 程式宏順: Pd-260setup exe<br>發行者: 不明<br>撥案來源: 比電腦上的硬值 |                |             |
| $\odot$ | ā示詳細資料(D)                                         | 星の             | 西(N)        |
|         |                                                   | 全更适些转          | 如而开的这些      |

# 3. **選擇所需要語言**。接著下一步

|                                | Printer Driver Setup - InstallShield Wizard | - |    | < |
|--------------------------------|---------------------------------------------|---|----|---|
| <b>選擇安裝語言</b><br>從下列躍項中選擇安裝語言。 |                                             |   |    |   |
|                                | (<br>中文 (<br>簡體)<br>英語                      |   |    |   |
| InstallSitield                 | < 上一步(B) 下一步(N) >                           |   | 取消 | ] |

# 4. 安裝中

|                                                 | Printer Driver Setup - InstallShield Wizard – 💷 💌                             |
|-------------------------------------------------|-------------------------------------------------------------------------------|
| <b>準備安装</b><br>InstallShield Wizard 準備 <u>5</u> | 安装程式時,諸等待。                                                                    |
|                                                 | Printer Driver Setup 安裝程式正在準備 InstallShield Wizard,它可指引您完成<br>安裝過程的其餘部分。 請稍候。 |
|                                                 |                                                                               |
|                                                 |                                                                               |
|                                                 |                                                                               |
|                                                 |                                                                               |
|                                                 |                                                                               |
| InstallStield                                   | 取消                                                                            |

## 5. 安裝驅動程式。接著下一步

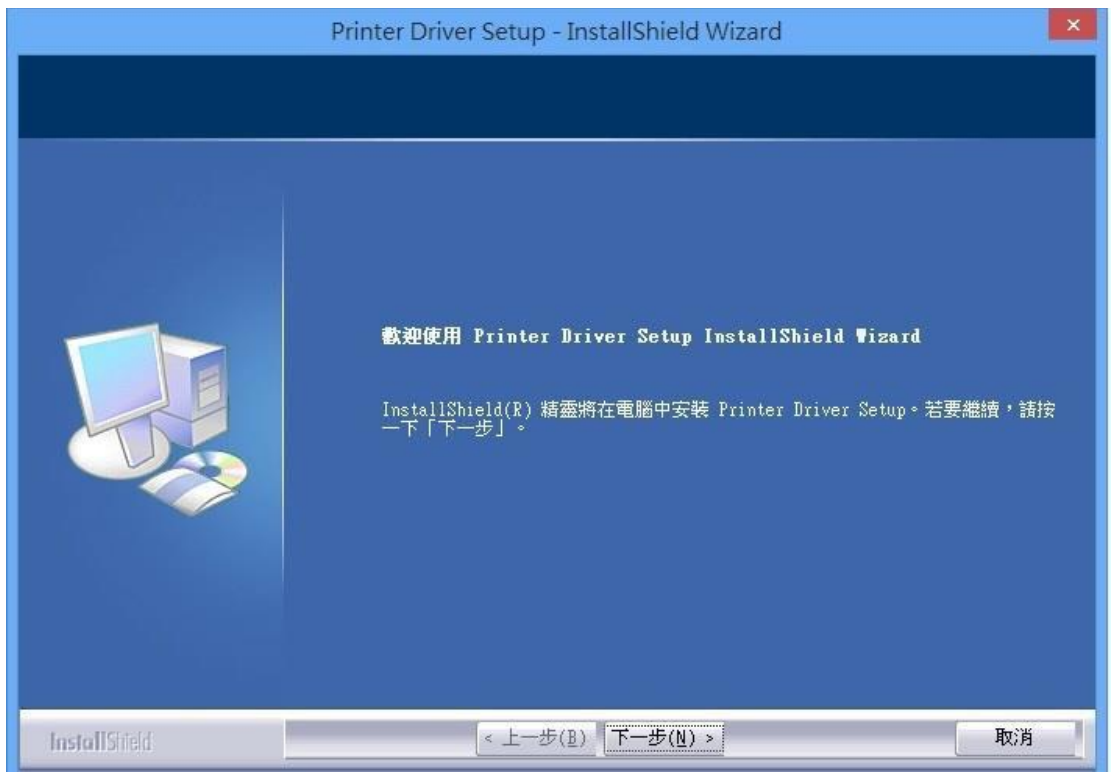

### 6. 安裝

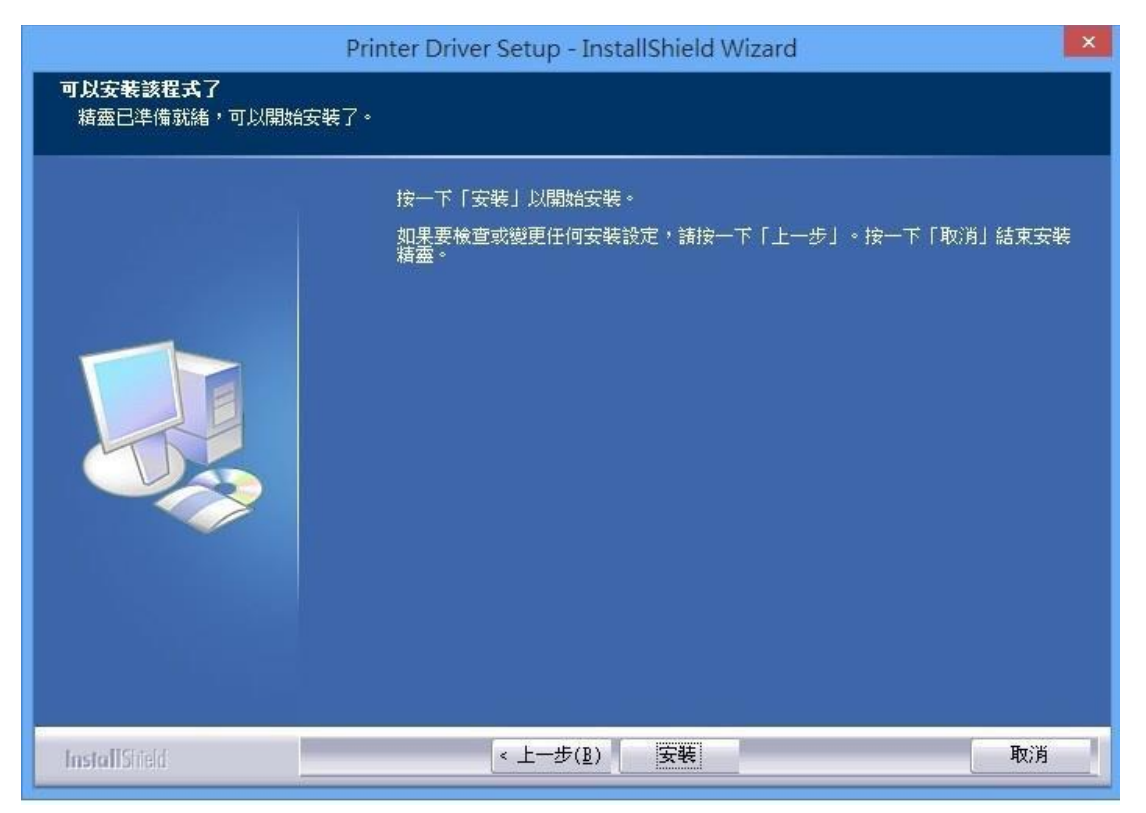

# 7. 預設 Machine Type : POS58, Port : USB。接著按 install

| Printer Driver Setup |                     |  |  |  |  |
|----------------------|---------------------|--|--|--|--|
| Machine Type         | POS58               |  |  |  |  |
| Port                 | USB                 |  |  |  |  |
| Baud Rate            | 9600 💌              |  |  |  |  |
| Flow                 | NO FLOW             |  |  |  |  |
| IP Address           | 192 . 168 . 1 . 178 |  |  |  |  |
| Work Port            | 9100                |  |  |  |  |
|                      |                     |  |  |  |  |
|                      | Install( <u>S</u> ) |  |  |  |  |

## 8. 驅動安裝成功。

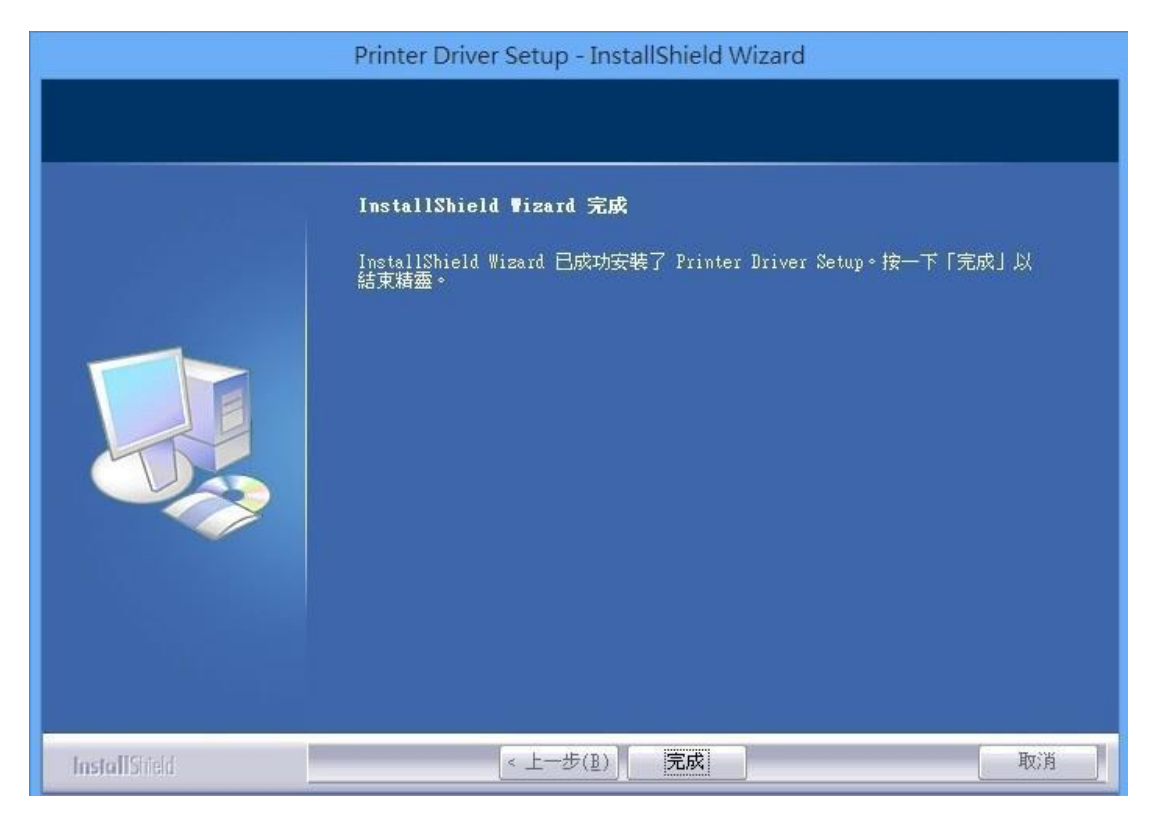

# 9. 安裝完之後步驟跟 PD290 的安裝方式一樣,到新增印表機中設定,但路徑是在 C:\microprinter 中

裡頭的資料夾分別為 driverx64 (Win7,Win8,Win10) 和 driverx86(WinXP),看安裝 店家系統是哪一種來分別安裝...

例:安裝 Win7 的 Pd260 印表機,則路徑指到這裡來安裝 C:\microprinter\ driverx64

| <b>新道的</b><br>Generic | 道德馬宏順<br>日間通入製油変類的安朝期<br>「推正論的翻譯。      |                                                                                                    | H                  | -    |
|-----------------------|----------------------------------------|----------------------------------------------------------------------------------------------------|--------------------|------|
| Geotetner             |                                        | 操章位置の: 👔 driveod4                                                                                                    | • 0 🛊 🕫 🗔 •        |      |
| a habur<br>生的我的       | Witr列位置視射報道版的<br>ChaircopenterMinwepG4 | setup inf                                                                                                    | 2013/2/17 上甲 10:25 | 安裝資源 |
|                       |                                        | * [                                                                                                    | •                  |      |
| 第一項                   | 頁 POS58 驅動                             | The second second |                    |      |
| 局 新増                  | 印表機                                    |                                                                                                    |                    |      |
| 女張印                   | 深入手 黄 经证金 沙田川 十二十四 。 199—              | ・ト [Windows Update] 宣看更多型號。                                                                                                    |                    |      |

下一步(N)

取消

| 印表機名稱               |                                          |                                                                                                    |                                                                                                    |
|---------------------|------------------------------------------|----------------------------------------------------------------------------------------------------|----------------------------------------------------------------------------------------------------|
| 名稱(P): Pd290        |                                          |                                                                                                    |                                                                                                    |
| l表機將使用 POS58 Driver | r 驅動程式來安裝 ∘                              |                                                                                                    |                                                                                                    |
|                     | Windo                                    | 下-步(N) 取<br>ws 安全性                                                                                              | ă                                                                                                    |
| Windows 無           | €法驗證此驅動種                                 | 呈式軟體的發行者                                                                                                    |                                                                                                    |
| ◆ 不安裝止<br>你應該給考     | 比驅動程式軟體<br>查製造商網站是否有                     | ( <u>N</u> )<br>適用於您裝置的更新驅動                                                                                     | 程式軟體                                                                                                    |
| 北西南北東               | ***************************************  | the second second second second second second second second second second second second second second second se | the second second second second second second second second second second second second second second second se |
|                     | 印表機名稱 Pd290 R表機將使用 POS58 Drive Windows 無 | 印表機名稱<br>PA 新(P): Pd290<br>Da 微格使用 POS58 Driver 驅動程式來安裝。<br>Windows 無法驗證此驅動和                                    | 印表機名稱<br>#名稱(P): Pd290<br>                                                                                      |

改印表機名稱為 Pd290 (PS:因為平台列印條碼預設"Pd290"這個為印表機)

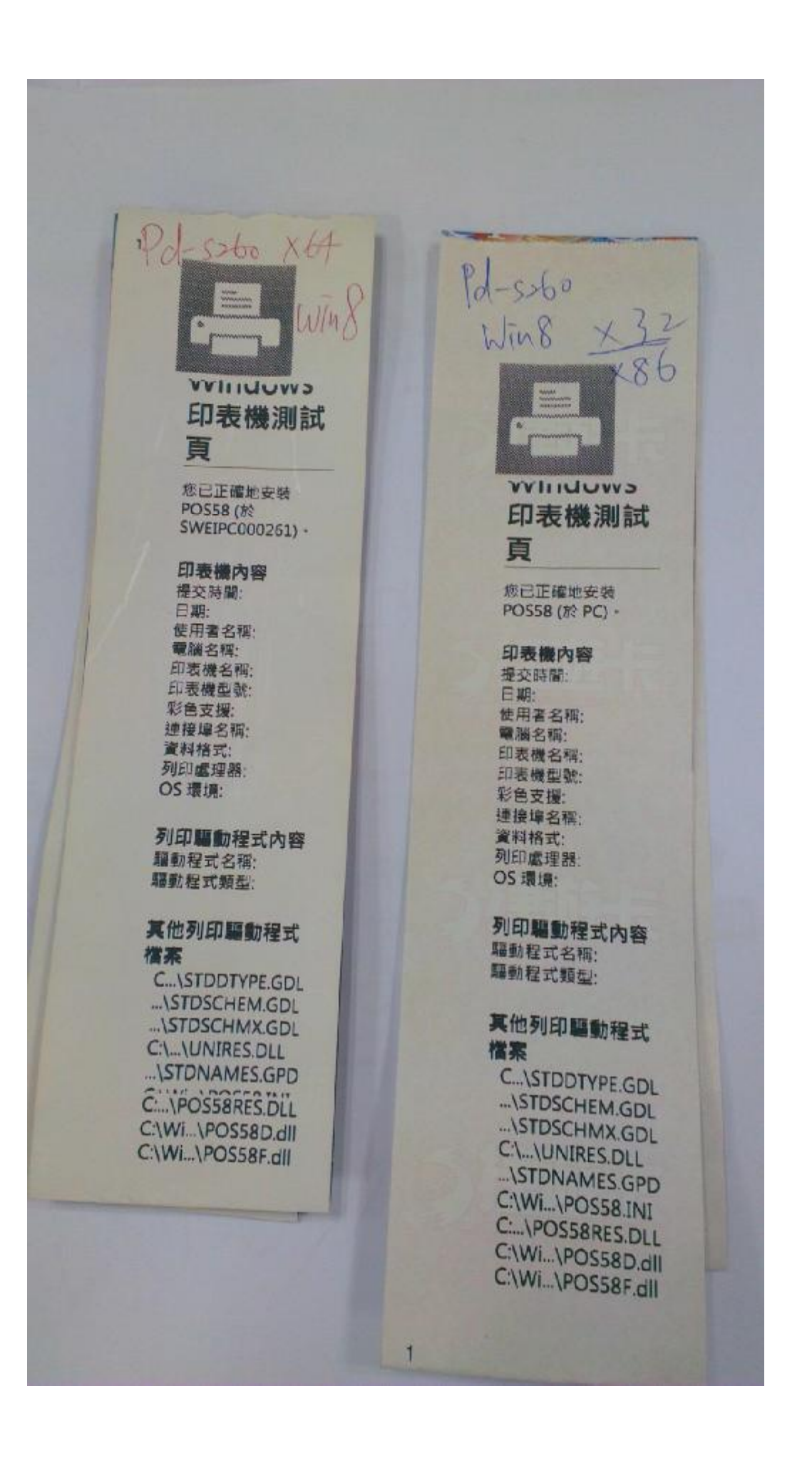